## Outside Employment Declaration For Employees With NO Outside Employment

| Step | Action                                                               |
|------|----------------------------------------------------------------------|
| 1    | Favone Main Menu                                                     |
|      | Search Menu:                                                         |
|      | $\otimes$                                                            |
|      | Ton Menu                                                             |
|      | Self Service                                                         |
|      | Manager Self Service                                                 |
|      | Workforce Development                                                |
|      | The menu Reporting Tools                                             |
|      | Menu to g 📄 PeopleTools                                              |
|      | Highlight: 🗀 Miami-Dade Custom 👘 MDC Outside Employment              |
|      | Pecently Miami-Dade HR Custom                                        |
|      | appear ur Change My Password                                         |
|      | menu, loc My Personalizations                                        |
|      | My System Profile                                                    |
|      | My Dictionary                                                        |
|      |                                                                      |
|      | Breadcrumbs visually display                                         |
|      | your navigation path and give                                        |
|      | you access to the contents of                                        |
|      | Subioliders.                                                         |
|      |                                                                      |
|      |                                                                      |
| 1.   | Click the Main Menu menu bar.                                        |
|      | Main Menu                                                            |
| 2    | Click the Solf Service menu                                          |
| Ζ.   | Chek the Sell Service menu.                                          |
|      | Self Service                                                         |
| 3.   | Click the MDC Outside Employment menu.                               |
|      | MDC Outside Employment                                               |
|      |                                                                      |
| 4.   | Click the Add a New Value tab.                                       |
|      | Add a New Value                                                      |
| 5.   | Click the <b>Add</b> button.                                         |
|      | Add                                                                  |
|      |                                                                      |
| 6.   | Click the I am NOT engaged in any type of Outside Employment option. |
|      |                                                                      |
|      |                                                                      |
| 7.   | Click the <b>SUBMIT</b> button.                                      |
|      | SUBMIT                                                               |
|      |                                                                      |
| 8.   | Click the <b>OK</b> button.                                          |
|      | OK                                                                   |
|      |                                                                      |
| 9.   |                                                                      |
|      | End of Froceaure.                                                    |